## **Title I Credential Step-by-Step Guide For Applicants**

You must have a valid North Dakota Educator's License to apply for a Title I Credential.

Please be aware that Title I Credentials are not required to teach Title I classes in North Dakota.

## Login at NDTeach

Four options will display if you log into ND Teach for the first time.

Select the correct option for your situation.

- I already have a North Dakota educator's license.
- I am applying for my initial North Dakota educator's license.
- I have been asked to provide information for an application.
- I am applying for a paraprofessional certificate that does not require a North Dakota educator's license.

| Thank you for logging in! To complete your initia                                                              | l registration, please select an option belo |
|----------------------------------------------------------------------------------------------------|----------------------------------------------|
| I already have a North Dakota educator's license                                                               |                                              |
| i am applying for my initial North Dakota educator's license                                                   |                                              |
| I have been asked to provide<br>information for an application                                                 |                                              |
| I am applying for a paraprofessional<br>certificate that does not require a North<br>Dakota educator's license |                                              |

When arriving at the My Summary page, under Applications, select Title I from the drop-down menu to start a new application for a Title I Credential.

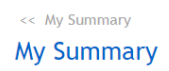

Applications Credential/Paraprofessional Certificate:

Title I 🗸 🗸 🔿

Enter your personal information, including your social security number, name in the order of last name, first name, and middle initial, maiden name, address line 1, address line 2, city, state, zip code, country, date of birth, home phone, work phone, and email address.

| Jacalyn Hendrickson (profile) (sign out)<br>Lic. No. 000000004<br>Expires: September 13, 1977 (renew)                                                                                                    | << My Summary<br>My Summary                                                                                                    | (∰Print) (@H        |
|----------------------------------------------------------------------------------------------------|----------------------------------------------------------------------------------------------------|---------------------|
| <ul> <li>» My Summary         <ul> <li>Third-Party Application Requests</li> <li>My Applications</li> <li>Mew Application</li> <li>» Begin New Application</li> <li>» Title I Credential(s)</li> <li>Us 303774</li> <li>Status: Submitted</li> <li>Mailing Tracking</li> </ul> </li> </ul> | North Dakota Login: J.Lhendrickson<br>ARLENE C GIBSON<br>Social Security Number: 001-20-8125 #################################### | Quick Navigation    |
|                                                                                                    | Active Qualifications                                                                                                    | (Begin Application) |
|                                                                                                    | ND Educator License License Number: 000000004<br>P1 Limited Issued: 1/1/1976 Expires: 9/13/1977<br>(Renew License)                |                     |

Select all credential types for which you are applying.

The Title I Credential types are:

- Math Credential Elementary (Grades K-8)
- Math Credential Secondary (Grades 5-12)
- Reading Credential Elementary (Grades K-8)
- Secondary Generalist Credential (Grades 5 12)
- Title I Coordinator Credential

|                                                                                                    |                                                                                                    |                                                                                                    | L                                                                                                    |                                                   |
|----------------------------------------------------------------------------------------------------|----------------------------------------------------------------------------------------------------|----------------------------------------------------------------------------------------------------|----------------------------------------------------------------------------------------------------|---------------------------------------------------|
| Educator                                                                                                    |                                                                                                    |                                                                                                    |                                                                                                    |                                                   |
| Jacalyn Hendrickson (profile) (sign out)<br>Lic. No. 000000004<br>Expires: September 13, 1977 (renew)       | Title I Credential(s) Application                                                                                                    |                                                                                                    |                                                                                                    | 🛃 Print 🔞 Helj                                    |
| Boy Summary     Third-Party Application Requests     My Applications     View all     Begin New Application | GIBSON, ARLENE C<br>5050 State Avenue North Bismarck, ND 58503 Phone:<br>3030 Email: Jihendrickson@nd.gov<br>DOB: 01/01/1990 License Number: 000000004<br>Application Selection<br>Only one Title I Credential Application is required to be<br>selected will be processed through this one application<br>application.<br>Select all credential types for which you are applying:<br>Math Credential Elementary (Grades K-8):<br>Math Credential Elementary (Grades K-8):<br>Reading Credential Elementary (Grades S-12):<br>Reading Credential Elementary (Grades S-12):<br>Title I Coordinator Credential:<br>Math Credential Elementary (Grades S-12):<br>Title I Coordinator Credential:<br>Math Credential Elementary (Grades S-12):<br>Title I Coordinator Credential: | (H) 701-258-2020 (W) 701-258-<br>e completed. All credential types<br>b. Note: Do not submit a paper | Application Summary<br>Title I Credential(s)<br>Application ID: 01/272/3<br>Status: Pending<br>Last Worked On: 87/30/2022<br>Sections<br>• 1. Personal Information<br>• 2. Application Selection<br>• 3. School Information<br>• 4. Signature<br>DPI, Title I Office (for Credentials<br>Department of Public Instruction 6<br>Boulevard Avenue, Dept. 201 Bisms<br>58505-04-40<br>Phone: (701) 328-2958<br>Alt. Phone: Toll-Free: 1-888-605-1<br>Website:<br>https://www.nd.gov/dpi/educator<br>and-certificates | )<br>00 East<br>arck, ND<br>951<br>s/credentials- |

The next step in the Title I Credential Application is a radial button question asking, "Are you currently employed by a school?" Select "Yes" or "No"

If you answered "Yes," enter all requested school Information, including school name, school address line 1, school address line 2, school city, school state, school zip code, school phone, position at school, school superintendent name, and grade levels served at school.

If you answered "No," select Next to move to the next screen.

| Educator                                                                                                    |                                                                                                    |                                                                                                    |          |
|----------------------------------------------------------------------------------------------------|----------------------------------------------------------------------------------------------------|----------------------------------------------------------------------------------------------------|----------|
| Jacalyn Hendrickson (profile) (sign out)<br>Lic. No. 000000004<br>Expires: September 13, 1977 (renew)                                                                                                    | Title I Credential(s) Application                                                                                                    | a Pri                                                                                                    | nt 🔞 Hel |
| <ul> <li>» My Summary         <ul> <li><u>Third-Party Application Resuests</u></li> <li>My Applications</li> <li><u>View all</u></li> </ul> </li> <li>w Begin New Application         <ul> <li>» Third-Party Application</li> <li>w Title 1 Credential(5)</li> <li>1D: 013797</li> <li>Status: Pending             <ul> <li><u>Mailing Tracking</u></li> </ul> </li> </ul> </li></ul> | GIBSON, ARLENE C       5050 State Avenue North Bismarck, ND 58503       Phone: (H) 701-258-2020 (W) 701-258-<br>3030       Fmail: jikmarck, ND 58503       Phone: (H) 701-258-2020 (W) 701-258-<br>3030       Title I Creder<br>Application III         School Information       Are you currently employed by a school?       Yes ® No       Status Pendi<br>Last Worked         Are you currently employed by a school?       Yes ® No       2. Acplication<br>2. Acplication       2. Acplication<br>2. Acplication         School Name:       School Address Line 1:       School Address Line 2:       9. School       2. Acplication         School State:       -       -       School State:       9. School Address Line 2:       9. School Phone: (70)         School Phone:       #################################### | ation Summary<br>ntial(5)<br>: 013774<br>mg<br>mg<br>mg<br>mg<br>mg<br>mg<br>mg<br>mg<br>mg<br>mg<br>mg<br>mg<br>mg | ıtials-  |

Sign the Application by typing your name into the Typed Signature field. The next field is the Date Signed field, and you should enter the date in MM/DD/YYYY format.

Select the "Sign Application" button to submit the application for review.

| <form>         Anzago de la construcción (enterplete laterada)       Construcción de la construcción de la construcció</form>                                                                                                    | Educator                                                                                                    |                                                                                                    |                                                                                                    |        |
|----------------------------------------------------------------------------------------------------|----------------------------------------------------------------------------------------------------|----------------------------------------------------------------------------------------------------|----------------------------------------------------------------------------------------------------|--------|
| <ul> <li><sup>man</sup> W. gutanary</li> <li><sup>man</sup> M. gutanian</li> <li><sup>man</sup> M. gutanian</li> <li><sup>man</sup> M. gu</li></ul> | Jacalyn Hendrickson (profile) (sign out)<br>Lic. No. 000000004<br>Expires: September 13, 1977 (renew)                                                                                                | Title I Credential(s) Application                                                                                                    | a Print                                                                                                    | 🔞 Help |
| ND Department of Public Instruction, ND Education Standards and Practices Board                                                                                                    | »» My Summary<br>- Third-Party Application Requests<br>My Applications <u>Mew all</u><br>»» Begin New Application<br>»» Title 1 Credential(s)<br>ID: 013774<br>Status: Pending<br>- Mailing Tracking | GIBSON, ARLENE C         5050 State Avenue North Bismarck, ND 58503       Phone: (H) 701-258-2020 (W) 701-258-<br>3030         Email: <u>ilhendrickson@nd.gov</u> DOB: 01/01/1990       License Number: 00000004         Signature         Sign and date the credential application.         Image: Signature:       arlene gibson         Date Signed:       08/30/2022         Image: Sign Application | Application Summary<br>Title I Credential(s)<br>Application Dis (1317924<br>Status: Pending<br>Last Worked On: 8/30/2021<br>Sections<br>• 1. <u>Personal Information</u><br>• 3. <u>School Information</u><br>• 3. <u>School Information</u><br>• 3. <u>School Information</u><br>• 3. <u>School Information</u><br>• 3. <u>School Information</u><br>• 3. <u>School Information</u><br>• 3. <u>School Information</u><br>• 4. <u>Signature</u><br>DPJ, Title I Office (for Credentials)<br>Department of Public Instruction 600 East<br>Boulevard Avenue, Dept. 201 Bismarck, ND<br>S8505-0440<br>Phone: Toll-Free: 1-888-605-1951<br>Website:<br>https://www.nd.gov/dpi/educators/credentia<br>and-certificates | ıls-   |
|                                                                                                    |                                                                                                    | ND Department of Public Instruction, ND Education Standards and Practices Board                                                                                                    |                                                                                                    |        |

Once your application is signed and completed, you will be given an Application ID.

| Jacalyn Hendrickson ( <u>profile</u> ) ( <u>sign out)</u><br>Lic. No. 000000004<br>Expires: September 13, 1977 ( <u>renew</u> ) | << My Summary My Summary                                                                                                    | a Print     | <b>@</b> H |
|----------------------------------------------------------------------------------------------------|----------------------------------------------------------------------------------------------------|-------------|------------|
| » My Summary<br>- <u>Third-Party Application Requests</u>                                                                       | Education:<br>- Elementary Education () (Major)                                                                                                   |             |            |
| My Applications View all                                                                                                    | I « <u>View Full Qualifications &amp; History</u>                                                                                                 |             |            |
| » Begin New Application » Title I Credential(s) ID: 0137974                                                                     | Restrictions:                                                                                                    |             |            |
| Status: Submitted<br>- <u>Mailing Tracking</u>                                                                                  | Begin New Application                                                                                                    |             |            |
|                                                                                                    | Current Applications                                                                                                    |             |            |
|                                                                                                    | ID Applicant Type Status Submitted Date Assigned To Last Worked On<br>0137974 CIBSON ADLENE C Title I Credential(s) Submitted 8/30/2022 8/30/2022 |             |            |
|                                                                                                    | Comments                                                                                                    |             |            |
|                                                                                                    | Payment Summary                                                                                                    | (History) 🔹 |            |
|                                                                                                    | Alert Preferences                                                                                                    | ۲           |            |
|                                                                                                    | Praxis Scores                                                                                                    | ۲           |            |
|                                                                                                    |                                                                                                    |             |            |

After submitting your application, the application Summary page will show "Incomplete" under "To Do Items".

| North Dakota <sup>nd.gov</sup>                                                                                                    | Official Portal for<br>North Dakota State Government                                                                                                    | North Dakate                                                                                                    |
|----------------------------------------------------------------------------------------------------|----------------------------------------------------------------------------------------------------|----------------------------------------------------------------------------------------------------|
| Education F<br>Teachers, Educat                                                                                                    | irst, Education That Lasts<br>ors, and Administrators Central Hub                                                                                                    | Tuesday, August 30, 2022<br>To Do Item: Mail a copy of official undergraduate and<br>graduate transcripts to - Desartment of Public<br>Instruction, Title I office, 600 fast Boulevard Avenue,<br>Dest 301 Biomach, MD 68505                                                                                                    |
| Educator                                                                                                    |                                                                                                    |                                                                                                    |
| Jacalyn Hendrickson (profile) (sign out)<br>Lic. No. 000000004<br>Expires: September 13, 1977 (renew)                                                                                                    | Application Summary                                                                                                    | 🖪 Print 🛛 🔞 Help                                                                                                    |
| » My Summary         • Third-Party Application Requests         My Applications       View all         » Begin New Application         ""Title   Credential(s)         ID: 0137974         Status: Submitted         • Mailing Tracking | GIBSON, ARLENE C         5050 State Avenue North Bismarck, ND 58503       Phone: (H) 701-258-2020 (W) 701-258-<br>2020 (W) 701-258-2020 (W) 701-258-200 (W) 701-258-200 (W) 701-258-200 (W) 700 (W) 701-258-200 ( | Application Summary<br>Title I Credential(s)<br>Application ID: (1):377/3<br>Submitted<br>Last Worked On: 87:307:022<br>Auto: Cancel Date: 27/28/2023<br><b>Section:</b><br><b>9</b> - 1: Personal Information<br><b>9</b> - 3: School Information<br><b>9</b> - 3: School Information<br><b>9</b> - 4: School Information<br><b>9</b> - 4: School Information<br><b>9</b> - |

Click the "Incomplete" link to review the information needed for your application and follow the instructions provided. It is now possible to upload your transcript.

Click on the button labeled Choose File. Upload the transcript or files needed for your application.

Below is a question with radial buttons asking, "Is this file a transcript?" Select "Yes" or "No"

All applicants must submit a copy of official college transcripts. Use the upload feature for providing transcripts.

| Provide a copy of transcripts or passing score from a state approve                                                                                | d assessment                     |
|----------------------------------------------------------------------------------------------------|----------------------------------|
| Attach a file                                                                                                    |                                  |
| Choose the file you'd <u>like to include for this To Do Item and click "</u><br>all the files you need click "Close" to return to the application. | Jpload". Once you have attached  |
| Choose File No file chosen                                                                                                    |                                  |
| Is this file a transcript? $\bigcirc$ Yes $\bigcirc$ No                                                                                            |                                  |
| 🕙 Upload                                                                                                    |                                  |
| Uploaded files                                                                                                    |                                  |
| These files are currently attached to your application and will be so<br>the application.                                                          | ubject to review upon submitting |
| File name                                                                                                    | Actions                          |
| North Dakota State University transcript docy                                                                                                    | 8                                |
| Hortin Danota State Oniversity transcription                                                                                                    |                                  |

Once you have completed the "To Do Items", your status under "To Do Item Status" will change to "Completed".

| Document Name        | Application                 | To Do Item Status | Date Uploaded |
|----------------------|-----------------------------|-------------------|---------------|
| Iranscript.pdf       | First time educator license | Completed         | 10/20/2022    |
| Continuing Hours.pdf | School Counselor Credential | Not Completed     | 8/20/2023     |

After the application and all the requested documentation (To Do Items) have been submitted, the North Dakota Department of Public Instruction (NDDPI) will review it.

If the NDDPI approves your application, you will receive a confirmation email that includes PDF versions of the credential(s).

If you did not receive your confirmation email, you can contact the NDDPI and request that the email be sent again. You should also be able to print the credential out yourself by selecting "PDF" under "Printed Credentials."

| North Dakota <sup>nd.gov</sup>                                                                                                    | Official Portal for<br>North Dakota State Government                                                                                                    |                                              |                                  |                               |               |                                                                                                    | North                          | Dahete        |
|----------------------------------------------------------------------------------------------------|----------------------------------------------------------------------------------------------------|----------------------------------------------|----------------------------------|-------------------------------|---------------|----------------------------------------------------------------------------------------------------|--------------------------------|---------------|
| Education F<br>Teachers, Educat                                                                                                    | <b>irst, Education That Lasts</b><br>ors, and Administrators Central Hub                                                                                                    |                                              |                                  |                               |               | School Year: 2022-2023 edit<br><u>Third party validations - 7</u><br><u>There are 23 disabled school</u>                                                                                             | Tuesday, Augu<br><u>rules.</u> | ust 30, 2022  |
| DPI Admin                                                                                                    |                                                                                                    |                                              |                                  |                               |               | Quick Search:                                                                                                    | 😑 🎯 (adva                      | anced search) |
| Jacalyn Hendrickson ( <u>profile</u> ) ( <u>sign out</u> )<br>» My Summary                                                                                 | << Incomplete Application Summary << A<br>Application Summary                                                                                                    | pplication Summary                           | << <u>Application To</u>         | Do Item << Issue              | Qualification | 1                                                                                                    | 冯 Print                        | 🕜 Help        |
| Credentials & Certificates<br>>>> Application Search<br>- Incomplete Application Summary<br>>> Start New Application<br>>> Third-Party Management          | GIBSON, ARLENE C<br>5050 State Avenue North Bismarck<br>3030 Email: <u>ilhendrickson@nc</u><br>DOB: 01/01/1990 License Nur                                                                 | , ND 58503<br><u>1.gov</u><br>nber: 00000000 | Phone: (H) 70 <sup>.</sup><br>4  | -258-2020 (W)                 | 701-258-      | Quick Admin<br>Comment (Internal Staff Only):                                                                                                    |                                |               |
| Personnel<br>»> ESPB Search<br>»> Requested Changes<br>Reports<br>» Approval<br>» Title I                                                                  | Title I Credential(s)<br>Title I Credential(s)<br>Application ID: 0137974<br>Submitted: 8/30/2022<br>Status: Issued Last Worked On:<br>Auto Cancel Date: 2/28/2023<br>Completed: 8/30/2022 | 8/30/2022                                    | (M                               | ailing Tracking Pag           | 3e) 🖷         | Add New To Do Item  Application Summary Title I Credential(s) Application ID: 0137974 Submitted: 8/30/2022 Status: Bused                                                                             |                                |               |
| Administration<br>» Application Configuration<br>» To Do Item Configuration<br>» Plan of Study Template Configuration<br>» Codes<br>» Print Queue & Errors | Applicant Responsible:<br>DPI Responsible:                                                                                                    | <u>Incomplete (</u><br>Incomplete (          | <u>0). Com</u><br>0). <u>Com</u> | <u>plete (1)</u><br>plete (0) |               | Last Worked On: 8/30/2022<br>Auto Cancel Date: 2/28/2023<br>Completed: 8/30/2022<br>Sections<br>• 1. Personal Information<br>• 2. Application Selection<br>• 3. School Information<br>• 4. Signature |                                |               |
|                                                                                                    | Comments<br>No comments have been added                                                                                                    |                                              |                                  |                               |               | DPI, Title I Office (for Credentials<br>Department of Public Instruction 6                                                                                                    | )<br>00 East                   |               |
|                                                                                                    | Printed Credentials<br>Message Name                                                                                                    | <u>Credential</u><br>Level                   | <u>Error</u><br><u>Message</u>   | Download<br>PDF               | •             | Boulevard Avenue, Dept. 201 Bisma<br>58505-0440<br>Phone: (701) 328-2958<br>Alt. Phone: Toll-Free: 1-888-605-1'<br>Website:                                                                          | 951                            |               |
|                                                                                                    | GIBSON                                                                                                    | псс                                          |                                  | PDF                           |               | https://www.nd.gov/dpi/educator<br>and-certificates                                                                                                    | s/credentials-                 |               |

To check the status of your application, log into ND Teach to review the application summary and to-do items.

For questions or assistance, send an email to <u>dpicredtitle@nd.gov</u>.

You can also contact NDDPI at (701) 328-2958